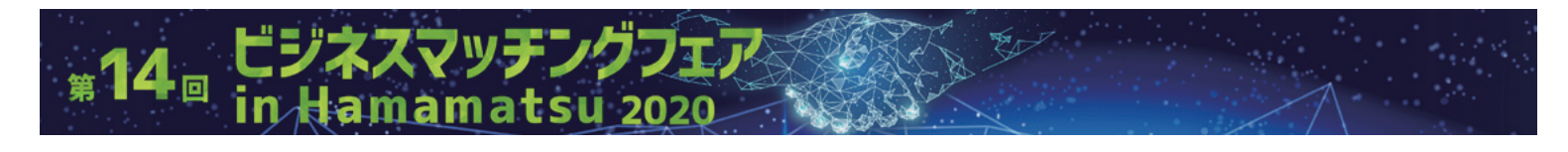

# 商談申し込みフォーム マニュアル

[ウェブ出展]

## 出展者の皆様は必ずご一読ください

本フォームから貴社へ商談申し込みがあった場合には、その都度貴 社ご担当者様へEメールで通知いたしますので、商談の可否をご判 断いただきまして、貴社より直接、申込企業のご担当者様へご連絡 願います。

なお、通知メールは貴社の信用金庫取引支店(浜松いわた信用金庫 以外は本部部署)にも同胞メールにて送信いたしますので、貴社商 談に信用金庫職員が介在させていただく場合もありますことを予め 承知願います。

### ① 出展者情報検索について

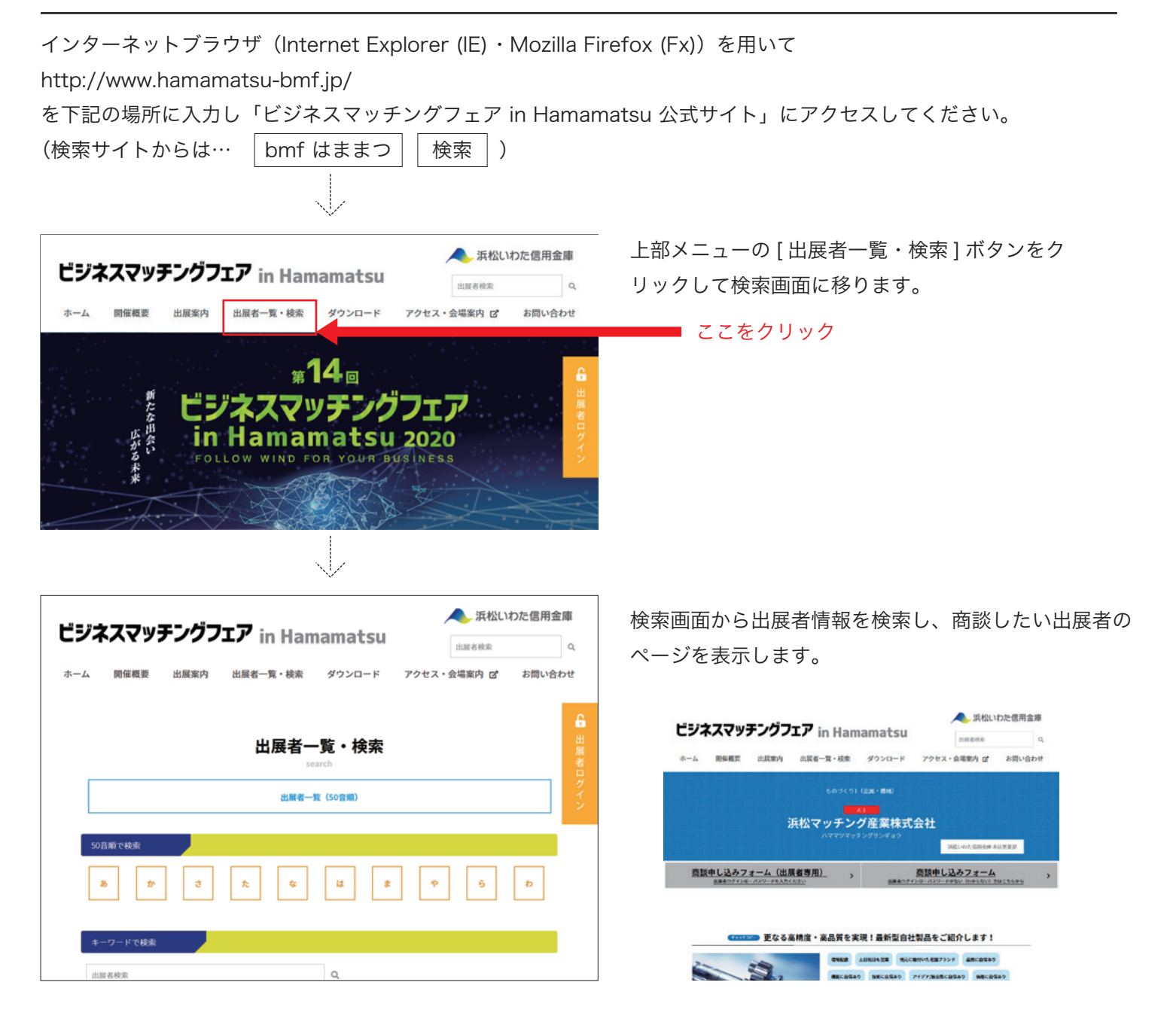

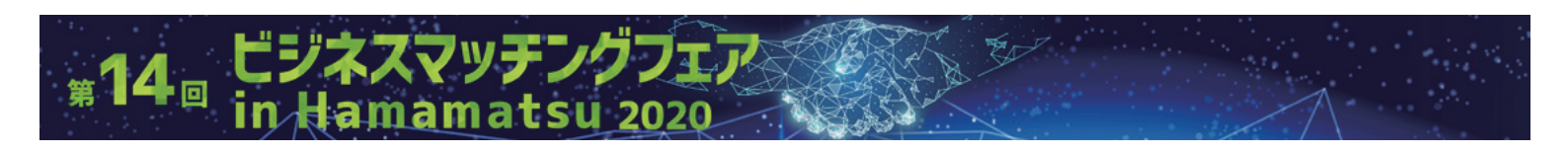

## ②-1 商談申し込みフォーム(出展者専用)

ID・パスワードをお持ちの方は「商談申し込みフォーム(出展者専用)」からログインすることで入力内容を省略可能です。

| ジネスマッチングフェア in Hamamatsu                                                                                                    | 人 浜松いわた信用金庫          |      |                                   |                                                                                       |               |  |  |
|----------------------------------------------------------------------------------------------------|----------------------|------|-----------------------------------|---------------------------------------------------------------------------------------|---------------|--|--|
| in namana csu                                                                                                    | 出版者校索Q               |      |                                   |                                                                                       |               |  |  |
| ーム 開催概要 出展案内 出展者一覧・検索 ダウンロード アクセス                                                                                                    | ・会場案内 ご お問い合わせ       |      |                                   |                                                                                       |               |  |  |
| 2018 MIL                                                                                                    |                      |      |                                   |                                                                                       |               |  |  |
| ものづくり1(金属・機械)                                                                                                    |                      |      |                                   |                                                                                       |               |  |  |
|                                                                                                    |                      |      | <u> </u>                          | いんフォーム(中国老市                                                                           | TH)           |  |  |
| 浜松マッナンク産業株式会社<br>ハママツマッチングサンギョウ                                                                                                    |                      |      | 問談中し込めノオーム (山展有専用)                |                                                                                       |               |  |  |
|                                                                                                    | 浜松いわた信用金庫 本店営業部      |      |                                   |                                                                                       |               |  |  |
| 商誌由し込みフォーム (出展考専用)                                                                                                    |                      | 別剎   | 、'Web 登録                          | 歳のご案内(兼 ID 番号・/                                                                       | パスワード通        |  |  |
| 出版者ログインID・パスワードを入力ください                                                                                                    | ドがない (わからない) 方はこちらから | 知書   | )」に記載の                            | ) ID 番号とパスワードを,                                                                       | 入力後、          |  |  |
|                                                                                                    |                      |      | ゲィンパーザク                           |                                                                                       | でインル マノキ      |  |  |
|                                                                                                    |                      | ГП.  | ノイン」 小う                           |                                                                                       | 12000         |  |  |
| $\sim$                                                                                                    |                      | さい   | ۱ <sub>0</sub>                    |                                                                                       |               |  |  |
|                                                                                                    |                      | -    |                                   |                                                                                       |               |  |  |
|                                                                                                    |                      |      |                                   | 間談甲し込みフォーム                                                                            |               |  |  |
| 商談甲し込みフォーム ログイン                                                                                                    |                      |      |                                   | 以下の内容で延信します。                                                                          |               |  |  |
| ID番号を入力してください。                                                                                                    | 1                    |      | 认人名・車業所名                          | 洞院マッチング産業株式会社                                                                         |               |  |  |
|                                                                                                    | 🗲 ここに ID             | 番号   | 以人名·事業所名(カナ)<br>郵便番号              | ハママツマッテングサンギョウ<br>430-0946                                                            |               |  |  |
| l                                                                                                    |                      |      | 所在地                               | 静间原派松市中区元规则115-1 住友生命派松元碱ビル6階                                                         |               |  |  |
| パスワードを入力してください。                                                                                                    | ]                    |      | TEL (年内美國)                        | 053-592-2709                                                                          |               |  |  |
|                                                                                                    | 🗲 ここにパス              | マワード | FAX (平角美歌)<br>URL (東角美歌)          | 053-592-7318<br>https://barnamatsu-awata.in/                                          |               |  |  |
|                                                                                                    |                      |      | 代表者名                              | and of the operation and with                                                         |               |  |  |
|                                                                                                    |                      |      | 代表者名(カナ)                          |                                                                                       |               |  |  |
| ログイン                                                                                                    |                      |      | 第当者名<br>第当者名 (カナ)                 | 測松一郎                                                                                  |               |  |  |
|                                                                                                    |                      |      | 所属語者                              | · · · · · · · · · · · · · · · · · · ·                                                 |               |  |  |
|                                                                                                    |                      |      | 12篇名                              | 86                                                                                    |               |  |  |
|                                                                                                    |                      |      | メールアドレス(半角美数)<br>派校いわた偏用含庫 取引込む   | ichiroghamamatsu-iwata.jp<br>消除いわた仮用会庫                                                |               |  |  |
|                                                                                                    |                      |      | 事業内容                              | 概要/2001年 ISO14001取得 2010年 新工業時間1月間品/オー                                                | ダーメイドの論       |  |  |
| 商談申し込みフォーム                                                                                                    |                      |      |                                   | + Reconfiguration (マラテンクエル)は、王上校と一員した日村的たい<br>です。ハイレベルかつクリーンな環境の自社受注生産で、コスト削減とS<br>す! | 2時期を実現しま      |  |  |
| meeting                                                                                                    |                      |      | 主力商品等セールスポイント                     | 主力商品等セールスポ                                                                            |               |  |  |
| こちらは 浜松マッチング産業株式会社 への商談お申込みフォームです。<br>・主力商品等セールスポイント 必須                                                                                                    |                      |      | 本商業での提案系通内容                       | 売りたい (受注したい                                                                           |               |  |  |
|                                                                                                    |                      |      | 会议中込みに用する回意事項                     | 「<br>同意する                                                                             |               |  |  |
|                                                                                                    |                      |      |                                   |                                                                                       |               |  |  |
|                                                                                                    |                      |      |                                   | 34475                                                                                 | 达信?           |  |  |
|                                                                                                    |                      |      |                                   |                                                                                       |               |  |  |
| ・本商誌での現実系望内変 メー                                                                                                    |                      |      |                                   | #276                                                                                  |               |  |  |
| ○ 売りたい (受注したい) ○ 買いたい (発注したい) ○ 連携したい (組みたい                                                                                                    | )                    |      |                                   |                                                                                       |               |  |  |
|                                                                                                    |                      |      |                                   | $\sim$                                                                                |               |  |  |
| ・本間談での提案布室内容               ・本問説での提案布室内容                                                                                                    |                      |      |                                   |                                                                                       | 近松いわた信用全庫     |  |  |
|                                                                                                    |                      | Ľ    | ジネスマッチング                          | フェア in Hamamatsu                                                                      | ATTAC HAR BAR |  |  |
|                                                                                                    |                      | +    | r politieren damestad             |                                                                                       |               |  |  |
|                                                                                                    |                      | -14- | -ム 開催機要 出版来》                      | 9 出版者一見・极素 ダウンロード アクセス・云場                                                             | ○ お向い合わせ      |  |  |
|                                                                                                    |                      |      |                                   |                                                                                       |               |  |  |
| 商課申込みに関する同意事項                                                                                                    |                      |      |                                   | 商談申し込みフォーム                                                                            |               |  |  |
| 当社(風)は、以下の内容に同意の上、申込みを行います。                                                                                                    |                      |      | meeting<br>physicsatti = +-       |                                                                                       |               |  |  |
| (1)本申込書の記載情報(個人情報等を含む)を商該申込企業等に提供すること。 (2)商業、取引等の紹介は、契約の成立を約回すスキルマロセンハニン。                                                                                          |                      |      | Part 活行したした。<br>出屋者からの姿伝をお待ちください。 |                                                                                       |               |  |  |
| (2) 回調率、第211年の第37年4、奥(F)の原因まを判決すりもひのではないこと。<br>(3) 高濃、取引等の紹介に関わる情報の正確性や有効性等について、主催者ならびに事務局は一切の責任を負わないこと。<br>(4) 記分に見ずく意思、取ら提供自らの奇勝と責任が行い、主要者ならつび、事業員は一切の責任を負わないこと。 |                      |      |                                   | ご希望に添えない場合もございますので予めご了承ください。                                                          |               |  |  |
| (5) 紹介に基づく商舗、取引等から発生する損害等について、主催者ならびに事務局は一切の責任で                                                                                                    | を負わないこと。             |      |                                   |                                                                                       |               |  |  |
| ○ 同意する ● 同意しない                                                                                                    |                      |      |                                   |                                                                                       |               |  |  |
| 深岳内景の諸部                                                                                                    |                      |      | 上記メッセ                             | ージ画面の出現を必ずご確認く                                                                        | ださい。          |  |  |
| Within Alf Schling                                                                                                    |                      | 3    | 最示されない場合                          | には、お申し込みが完了してお                                                                        | りませんしし        |  |  |

## ②-2 商談申し込みフォーム(出展者以外もしくは出展者でログイン ID・パスワードがわからない場合)

| 本人マッナノワノエン in Hamamatsu         山田岡市秋东         Q           ム 開催概要 出展案内 出展者一覧・検索 ダウンロード アクセス・会場案内 ピ お同い合わせ | れている出展者へ商談の申し込みが可能です。            |                                                                                                    |  |  |
|----------------------------------------------------------------------------------------------------|----------------------------------|----------------------------------------------------------------------------------------------------|--|--|
| ものづくり1 (金属・機械)<br>A1<br>浜松マッチング産業株式会社<br>バママツマッチングサンギョウ<br>第版いやた500会集本555205                              | 商談申し込みフォーム                       |                                                                                                    |  |  |
| <u>商談申し込みフォーム(出展者専用)</u><br><u> 注展者ログインの・パスワードを入力ください</u>                                                 | 内容を入力後、「                         | 商談申込みに関する同意事項」に                                                                                                    |  |  |
| L                                                                                                    | 同意のうえ「送信                         | 言内容の確認ボタン」をクリックし                                                                                                    |  |  |
|                                                                                                    | てください。確認                         | 忍面面が表示されます。                                                                                                    |  |  |
| ······                                                                                                    | 問題なければ「近                         | 送信する」をクリックしてください                                                                                                    |  |  |
| ジネスマッチングフェア in Hamamatsu                                                                                  | 商談申し込みフォーム                       |                                                                                                    |  |  |
| ム 開催概要 出展案内 出展者一覧・検索 ダウンロード アクセス・会場案内 ぴ お問い合わせ                                                            |                                  | 以下の内容で送供します。                                                                                                    |  |  |
| en senaran distant pistas causan parabit i bisitik senara pitti Hitza                                     | 法人名・非莱所名                         | 消除マッチング産業株式会社                                                                                                    |  |  |
|                                                                                                    | 法人名・事業所名 (カナ)                    | ハママツマッテングサンギョウ                                                                                                    |  |  |
| 商談由し込みフォール                                                                                                | 用使曲句<br>)所在地                     |                                                                                                    |  |  |
| 間設中し込みノオーム<br>meeting                                                                                     | TEL (平均美限)                       | 053-592-2709                                                                                                    |  |  |
| こちらは 浜松マッチング産業株式会社 への商談お申込みフォームです。                                                                        | FAX (14 50, 658)                 | 053-592-7318                                                                                                    |  |  |
| . 注人名 . 東京所名 . 1/10                                                                                       | URL (半角吳數)                       | https://hamamatsu-iwota.jp/                                                                                                    |  |  |
|                                                                                                    | 代表省名                             |                                                                                                    |  |  |
|                                                                                                    | 代表者名(カナ)                         | ND-M                                                                                                    |  |  |
| ・法人名・事業所名(カナ)                                                                                             | 表出者名 (力ナ)                        | 210x - 100                                                                                                    |  |  |
|                                                                                                    | 所属修署                             | 対策部                                                                                                    |  |  |
|                                                                                                    | 12篇名                             | 84                                                                                                    |  |  |
| ・郵便番号 必須                                                                                                  | メールアドレス(半角美数)                    | ichirogihamamatsu-iwata.jp                                                                                                    |  |  |
|                                                                                                    | 派松いわた低用金庫取引店名                    | 消除いわた気用金庫                                                                                                    |  |  |
| •所在地 <i>8</i> 週                                                                                           | 事業内容                             | 毎週ご2010年1501/002度 2010年 新工業時期1万%国ンオーダーメイドの尚<br>事数品品品特徴/「マッチンダ工法」は、全工程を一貫した自然開発・特許取得の工法<br>です。ハイレベルかつクリーンな環境の自社受注生金で、コスト制度に近時期を実現しま<br>す! |  |  |
|                                                                                                    | 主力商品等セールスポイント                    | 主力商品等セールスポ                                                                                                    |  |  |
|                                                                                                    | 本商語での提案希望内容                      | 売りたい (使注したい)                                                                                                    |  |  |
| ・TEL(半角英数) <sup>必須</sup>                                                                                  | 本教派での起来希望内容(詳細)<br>商誌申込みに留する四意素項 | 本現成での現象新知り<br>目前する                                                                                                    |  |  |
|                                                                                                    |                                  |                                                                                                    |  |  |
| • FAX (半角英数)                                                                                              |                                  | 送( ) ) 送(                                                                                                    |  |  |
| ・URL (半角英数)                                                                                               |                                  | ME+6                                                                                                    |  |  |
|                                                                                                    |                                  | $\checkmark$                                                                                                    |  |  |
| ・代表者名                                                                                                    | ドジタフフッエング                        | → 浜松いわた信用金属                                                                                                    |  |  |
|                                                                                                    | レンホヘマップノン                        |                                                                                                    |  |  |
| ・代表着名 (カナ)                                                                                                | ホーム 陽催概要 出展案件                    | り 出展者一覧・検索 ダウンロード アクセス・会場案内 C お問い合わ                                                                                                    |  |  |
| ・担当者名 🖉                                                                                                   |                                  | 商談申し込みフォーム                                                                                                    |  |  |
|                                                                                                    |                                  | meeting<br>内容を送信しました。                                                                                                    |  |  |
| ・担当者名(カナ)                                                                                                 |                                  | 出展者からの距偏をお待ちください。<br>ご務望に派えない場合もございますので予めご了承ください。                                                                                        |  |  |
| A pie estat true                                                                                          |                                  |                                                                                                    |  |  |

3/4

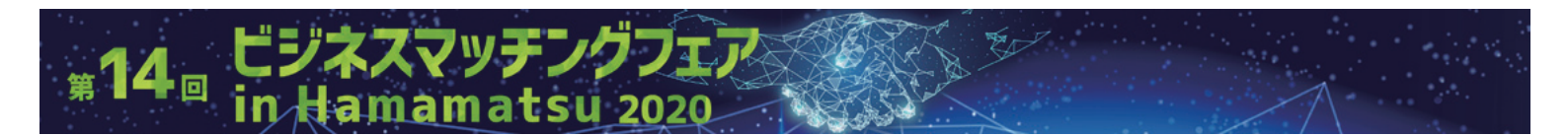

### ③ お申し込み後の流れ

お申し込み後は、出展者からのご連絡をお待ちください。 (ご希望に添えない場合もございますので予めご了承ください)

ご連絡の結果「商談可」となりましたら、直接、出展者と商談を進めていただきますが、貴社商談に信用金 庫職員が介在させていただく場合もありますことを予め承知願います。

#### 出展者の皆様へ

本フォームから貴社へ商談申し込みがあった場合には、その都度貴社ご担当者様へEメールで通知いたしま すので、商談の可否をご判断いただきまして、貴社より直接、申込企業のご担当者様へご連絡願います。 なお、通知メールは貴社の信用金庫取引支店(浜松いわた信用金庫以外は本部部署)にも同胞メールにて送 信いたしますので、貴社商談に信用金庫職員が介在させていただく場合もありますことを予め承知願います。

(2020年7月1日現在)

|                                                      | ١ |
|------------------------------------------------------|---|
| <お問い合わせ先>                                            |   |
| 浜松いわた信用金庫 法人営業部 地域活性課                                |   |
| ビジネスマッチングフェア事務局担当                                    |   |
| 〒430-0946 静岡県浜松市中区元城町115-1 住友生命浜松元城町ビル6階             |   |
| TEL:053-450-3315(平日 9:00 ~ 17:00)   FAX:053-453-4900 |   |
| Mail : hisb2604@hamamatsu-iwata.jp                   |   |
| 公式サイト:http://www.hamamatsu-bmf.jp   bmf はままつ   検 索   |   |
| •                                                    | / |

※仕様等は予告なく変更される場合があります。